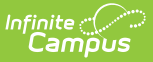

#### Learn About the New Look of Campus

Last Modified on 06/25/2025 3:42 pm CDT

Infinite Campus has a new look and feel! This new Infinite Campus experience contains all of the same tools as the current Infinite Campus, but includes several improvements.

## The New Look of Infinite Campus permanently replaced Classic Campus in the Campus.2527 (June) Release Pack.

#### Improvements include:

- <u>A simplified navigation structure</u>
- <u>Responsive UI design</u>
- <u>A user-created menu of favorite tools</u>
- <u>Quick access to recently used tools</u>
- Intuitive related tools toolbar
- <u>Navigable breadcrumbs</u>
- Robust in-tool person search
- <u>A unified search menu for quickly</u> <u>searching a multitude of data</u>
- <u>A useful person information card</u>

#### **Questions? Concerns?**

- <u>Why is Infinite Campus Making this</u> <u>Change</u>
- Where Did My Campus Instruction Tools
   <u>Go?</u>
- Help! I Can't Find a Tool
- <u>Can I Control Where My Custom</u> <u>Tools/Reports Appear?</u>
- List of Tool Locations in the New Look of Campus

Learn more about the New Look of Infinite Campus here:

### **Simplified Navigation**

Navigation is greatly simplified in the new look of Infinite Campus. Gone are the days of row after row of tabs, tools buried below multiple other tools in the Campus outline, and the frustration of not knowing where to look for a particular set of tools. With the new Infinite Campus interface, all tools within a menu item (i.e., Instruction, Student Information, Behavior) are displayed on a single screen, organized by category. You can quickly and easily see all tools available and understand tool relationships based on their category.

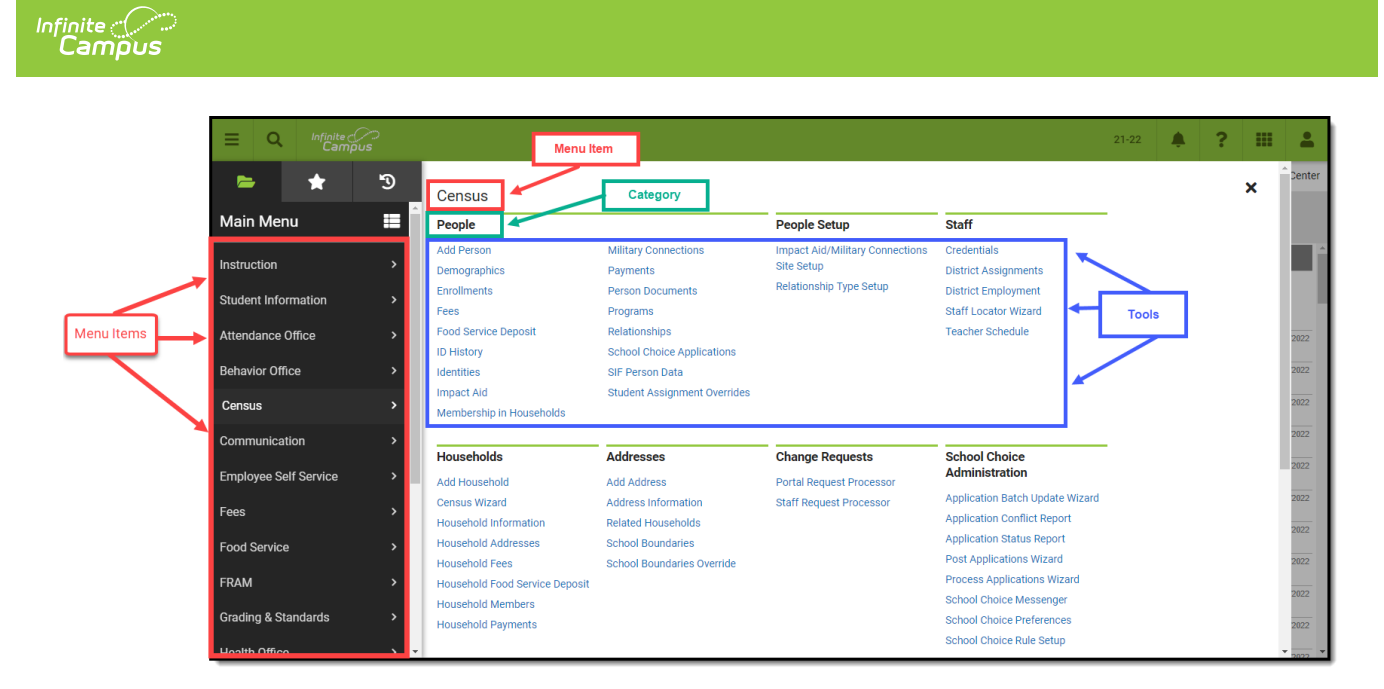

The new Infinite Campus also remembers the last tool you selected, meaning navigating back to the last tool you were working in is as easy as hitting the back button on your browser. Infinite Campus will even retain the student you are currently working on.

For users who access a small number of tools or who prefer a navigation style similar to Classic Campus, you can toggle the Main Menu to display and list tools in a flat, organized list of tools per menu item by clicking the  $\blacksquare$  icon. You can then return to the new navigation style at any time by clicking the  $\blacksquare$  button.

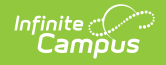

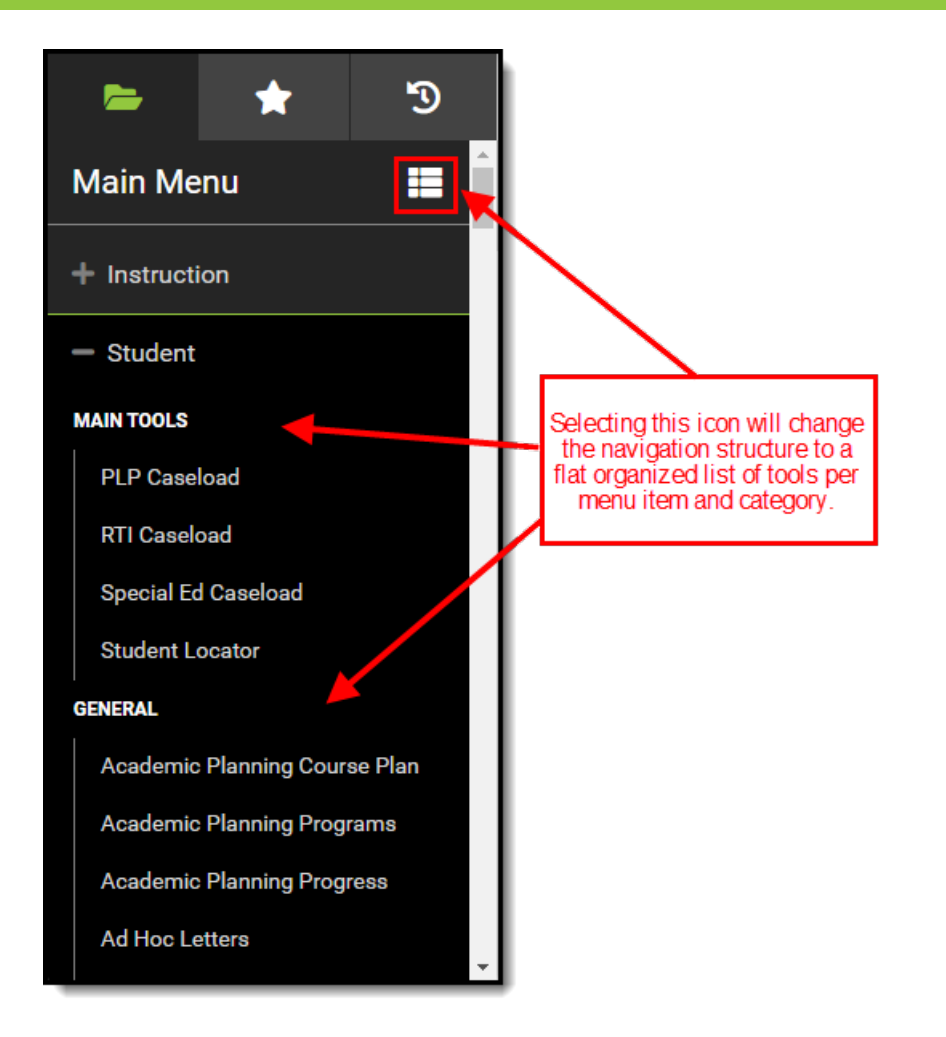

#### **Responsive UI Design**

The New Look of Infinite Campus is designed with a responsive UI. This means no matter the size of the screen or device, you will still have access to the same functionality and tooling.

|          | ۹        | Infinite (<br>Cam | ()<br>ipus |                                                                  | .21-22 🧳 ?                                                                                                    | -       | . 2        |    |
|----------|----------|-------------------|------------|------------------------------------------------------------------|----------------------------------------------------------------------------------------------------|---------|------------|----|
| -        | ç        | *                 | 5          | Message Center ☆                                                 | My Account > Communication :                                                                                                    | > Mes   | sage Centi | er |
| Main     | Men      | u                 |            | Al toma Process Alorts Announcements<br>New Select Al Remove Sea | on Sentby: [Stdy v]                                                                                                    |         |            |    |
| Instruc  | tion     |                   | >          | Message Center (18)                                              |                                                                                                    |         |            | î  |
| Studer   | t Infor  | mation            | ,          | Curriculum Import                                                | The curriculum import called "CLX Meeters" that was submitted at 9:03 AM on 04/19/2022 was consided at 9:03 AM on 04/19/2022. This curriculum is now available in the district's<br>Curriculum Library                  | Dalata  | 04/19/2022 |    |
|          |          |                   |            | Currculum Import                                                 | The control unit inport oxied "CLX Concept: Assiyting Bastiction" that was submitted at 5:02 AM on 04/19/2022 was completed at 5:03 AM on 04/19/2022. This curriculum is new aw<br>In the district's Curriculum I Brany | allable | 04/19/2022 |    |
| Attend   | ance U   | mce               | ^          | Batch Report Complete                                            | AZ School Immunization Rpt                                                                                                    | Dolete  | 04/07/2022 |    |
| Behavi   | or Offic | ce                | >          | Ratch Report Complete                                            | Instantiation Settin Labour                                                                                                    | Dolete  | MIGANER    |    |
| Censu    | 3        |                   | >          |                                                                  | n mer samer i setan report                                                                                                    | Dolate  | OWCTIZOLL  |    |
| Comm     | unicati  | ion               | ,          | Grading Services Vendors                                         | Pron Miching Grading Services data Resse ensure your application communicate with the veodor service.                                                                                                    | Dolate  | 04/05/2022 |    |
| Employ   | ree Del  | It Denvice        |            | Grading Services Vendors                                         | Prior felching Grading Services data. Fleese easure your application comunicate with the vendor service.                                                                                                    | Dalete  | 04/05/2022 | <  |
| Emploj   | yee se   | I Service         | Í          | Grading Services Vendors                                         | Error felching Grading Services data. Please ensure your appiser ver can communicate with the vendor service.                                                                                                    | Dalata  | 04/05/2022 |    |
| Fees     |          |                   |            | Batch Report Complete                                            | AZ School Innunication Rol                                                                                                    |         | 04/01/2022 |    |
| FRAM     |          |                   |            | Batch Report Complete                                            | Allendarice Apprepation Refresh                                                                                                    | Delete  | 03/26/2022 |    |
| Gradin   | g & Sta  | andards           |            | Greding Services Vendors                                         | Error felchine Gradino Services data. Reese ensure your app server can computivate with the vendor service.                                                                                                    | Delete  | 03/25/2022 |    |
| 1.1 141- | oe       |                   |            |                                                                  |                                                                                                    | Delete  |            |    |
| Health   | Unice    |                   |            | Grading Services Venders                                         | Error totohing Groups data. Flocise ensure your applicative con communicate with the vendor sorvice.                                                                                                    | Delete  | 03/25/2022 |    |
| My Ace   | count    |                   |            | Creding Services Venders                                         | Error fetching Creating Services data. Fleese ensure your appliabiver companymentations with the vendor abrivice.                                                                                                    |         | 03/25/2022 |    |

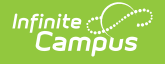

As the screen gets smaller, the banner shrinks along with it until it becomes a series of icons.

For usability on smaller screens, such as a phone, the Main Menu becomes a flat list of tools.

Related Tools are not available on small screens.

On smaller screens, flags are visible by selecting the vision (see image below).

| ≡                                              | ۹                                                            |                                                     | ٠           | ?             |              | +      |
|------------------------------------------------|--------------------------------------------------------------|-----------------------------------------------------|-------------|---------------|--------------|--------|
|                                                | Summ<br>Student,                                             | a <b>ry</b><br>Veronica                             |             |               | ☆ [          | •      |
| f≡ COA                                         | f⊟ AV                                                        | 'ID 🎄 Te                                            | st Group    |               |              |        |
| Person                                         | Informa                                                      | ation                                               |             |               | 1            |        |
| Stuc<br>Age<br>18<br>Primar                    | Full Na<br>dent, V<br>Studen<br>123<br>y Home L<br>01: Spani | me<br>Veronica<br>t Number<br>3456<br>anguage<br>sh | Grade<br>12 | Birth<br>10/1 | Date<br>6/03 |        |
|                                                |                                                              |                                                     |             |               | SHU          | W MOIC |
| Quick C                                        | ontacts                                                      | 3                                                   |             |               |              |        |
| MO<br>Teste<br>(Guar<br>EME<br>Work I<br>555-5 | THER<br>r, Nicola<br>(dian)<br>RGENCY P<br>Phone<br>555-5555 | sa G                                                |             |               |              |        |

| ≡ Q                            | ■ 🔺 ? 🛙                                                                                                    |            |
|--------------------------------|----------------------------------------------------------------------------------------------------|------------|
| Message                        | Center                                                                                                    | ☆          |
| All Items Proces               | All Remove Search Sort                                                                                                    | by: Sticky |
| Message Ce                     | nter (18)                                                                                                    |            |
| Curriculum<br>Import           | The curriculum import called "CLX<br>Masters" that was submitted at 9:03<br>AM on 04/19/2022 was completed at                | 04/19/2022 |
| Curriculum<br>Import           | Delete<br>The curriculum import called "CLX<br>Concept: Analyzing Nonfiction" that<br>was submitted at 9:02 AM on<br>Delete  | 04/19/2022 |
| Batch Report<br>Complete       | AZ School Immunization Rpt                                                                                                   | 04/07/2022 |
| Batch Report<br>Complete       | Immunization Batch Report Delete                                                                                             | 04/07/2022 |
| Grading<br>Services<br>Vendors | Error fetching Grading Services data.<br>Please ensure your app server can<br>communicate with the vendor service.<br>Delete | 04/05/2022 |
| Grading<br>Services<br>Vendors | Error fetching Grading Services data.<br>Please ensure your app server can<br>communicate with the vendor service.<br>Delete | 04/05/2022 |
| Grading<br>Services<br>Vendors | Error fetching Grading Services data.<br>Please ensure your app server can<br>communicate with the vendor service.<br>Delete | 04/05/2022 |
| Batch Report<br>Complete       | AZ School Immunization Rpt Delete                                                                                            | 04/01/2022 |
| Batch Report<br>Complete       | Attendance Aggregation Refresh<br>Delete                                                                                     | 03/28/2022 |
| Grading<br>Services<br>Vendors | Error fetching Grading Services data.<br>Please ensure your app server can<br>communicate with the vendor service.           | 03/23/2022 |
| New Look                       | c of Infinite Campus - 1<br>12                                                                                               | iPhone     |

#### **User-Created Menu of Favorite Tools**

You can now mark tools as favorites and have these tools populate a separate menu. This allows for easy access to those tools that you find most important and use on a day-to-day basis. To add a tool to your favorites menu, select the 2 next to the tool name. To edit the order of this menu, click the **Edit** button.

|                         | 1                                                                                                    |           |
|-------------------------|----------------------------------------------------------------------------------------------------|-----------|
| Favorites               | Summary *<br>Jared Grade: 12 # DOB: 08/02/03                                                                |           |
| Schedule                | Person Information                                                                                          |           |
| Demographics<br>Summary | Full Name Grade Birth Date Age Student Number<br>Jared 12 8/2/03 18<br>Primary Home Language<br>00: English |           |
|                         |                                                                                                    | Show More |

Infinite Campus

#### **Quick Access to Recently Used Tools**

You can also quickly access a menu of recently visited tools by clicking the icon. This speeds up the process of switching between different tools when working through various workflows.

| P<br>+                       | Summary 🖈                                     |
|------------------------------|-----------------------------------------------|
| Recent Tools                 |                                               |
| Summary                      | Person Information                            |
| Message Center               | Full Name Grade Birth Date Age Student Number |
| Score Group & Rubric Setup   | Primary Home Language                         |
| Course Standards             | 00: English                                   |
| Standards Bank               | Show More                                     |
| Standards                    | Households                                    |
| Course Grading Tasks         | Household PRIMARY –                           |
| Grading Scale Setup          | Household Address                             |
| Custom Tool Placement Editor | Jared                                         |
| Section Information          | ENROLLMENT<br>21-22 High                      |

#### **Intuitive Related Tools Toolbar**

Many tools throughout the New Look of Infinite Campus provide a Related Tools toolbar on the right-hand side of the screen. This toolbar functions much like how tabs worked in Classic Campus, allowing you to visually see what tools are related to each other and easily navigate to these tools to fill out related data.

| nrollm                                    | nents        | ទ ជ                                                                 |                 |              |          |  | Cens | sus > People >              |
|-------------------------------------------|--------------|---------------------------------------------------------------------|-----------------|--------------|----------|--|------|-----------------------------|
| ohnson,<br>🖵 virtu                        | ,<br>JAL LEA | RNING CONSENT 🏾 🎍 Test Group                                        |                 |              |          |  |      | Rela                        |
| New                                       | 🖶 Pr         | int Enrollment History New Enro                                     | ollment History | Documents    |          |  |      | Add Person                  |
| Enrolli                                   | ment         | Editor                                                              |                 |              |          |  | A    | Demographics                |
| Grade 🔶                                   | Туре         | Calendar (Schedule Name)                                            | Start Date      | End Date     | \$       |  |      | Enrollments                 |
| <b>06</b><br>Start Status:<br>End Status: | P<br>E1 E01  | 2022 - HULL - REGULAR<br>1st AZ enroll, from same school            | 07/21/202       | 1            | <b>^</b> |  |      | Fees                        |
| )5<br>Start Status:<br>End Status:        | P<br>E1 E01  | 2021 - HULL - REGULAR<br>1st AZ enroll, from same school            | 08/05/202       | 0 05/27/2021 |          |  |      | ID History                  |
| 04<br>Start Status:<br>End Status:        | P<br>E1 E01  | 2020 - HULL - REGULAR<br>1st AZ enroll, from same school            | 07/23/201       | 9 05/28/2020 |          |  |      | Identities                  |
| )3<br>Itart Status:<br>Ind Status:        | P<br>E1 E01  | 2019 - HULL - REGULAR (Main)<br>Ist AZ enroll, from same school     | 07/23/201       | 8 05/29/2019 |          |  |      | Impact Aid                  |
| )2<br>Start Status:<br>End Status:        | P<br>E1 E01  | 2018 - HULL - REGULAR (Main)<br>1st AZ enroll, from same school     | 07/24/201       | 7 05/30/2018 |          |  |      | Membership in<br>Households |
| 1<br>tart Status:<br>nd Status:           | P<br>E1 E01  | 2017 - HULL - REGULAR (Main)<br>1st AZ enroll, from same school     | 07/25/201       | 6 05/31/2017 |          |  |      | Military Connec             |
| KG<br>Start Status:<br>End Status:        | P<br>E2 E02  | 2016 - HULL - REGULAR (Main)<br>1st AZ enroll, from within district | 07/20/201       | 5 05/24/2016 |          |  |      | Payments                    |
| С                                         | Р            | 2015 - HULL - REGULAR (PS)                                          | 07/21/201       | 4 05/27/2015 | -        |  |      | David David                 |

Another useful aspect of the toolbar is its ability to remember the context of what you are working on.

For example, if you are filling out a student's enrollment record, navigating to Demographics automatically goes into that student's Demographics record without the need to search for and select the student again.

#### **Navigable Breadcrumbs**

Navigable breadcrumbs are provided on the right-hand side of the screen when working within a tool. Clicking an item in the breadcrumb will send you to the category or menu item selected.

| ≡     | Q        | Infinite (<br>Cam | pus |            |                                             |             |                      |           |                | 21-22     | ۰         | ?        |           |        |
|-------|----------|-------------------|-----|------------|---------------------------------------------|-------------|----------------------|-----------|----------------|-----------|-----------|----------|-----------|--------|
|       | •        | *                 | ъ   | Sum        | mary 🖈<br>Jared Grade: 12 #                 | DC          | B: 08/02/03          |           |                | Student I | nformatic | on > Gen | eral > Si | ummary |
| Rece  | ent Too  | ols               | Î   |            |                                             |             |                      |           |                |           |           |          |           |        |
| Summ  | nary     |                   |     | Person Inf | ormation                                    |             |                      |           |                |           |           |          |           |        |
| Messa | age Cent | er                |     |            | Full Name<br>, Jared                        | Grade<br>12 | Birth Date<br>8/2/03 | Age<br>18 | Student Number |           |           |          |           | 1      |
| Score | Group &  | Rubric Se         | tup |            | <b>Primary Home Language</b><br>00: English |             |                      |           |                |           |           |          |           |        |

#### **Robust In-Tool Person Search**

When selecting a tool that requires a person to be selected, a robust person search prompt is provided, allowing you to search for the person using a variety of options.

| •                                    |
|--------------------------------------|
| A Person is needed to use this tool. |
| Open Person Search                   |
| Or                                   |
| Open Student Search                  |
| Open Household Search                |
| Open Staff Search                    |

Infinite Campus

#### **Unified Search Menu**

The search menu allows you to quickly and easily search a multitude of data within Infinite

Campus. Simply click the magnifying glass icon , select the type of data you wish to search (i.e., Student, Household, Tool, etc), and enter your search criteria. Results will appear below the search box.

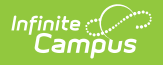

| Search         | ົ Message Center 🕁                 |
|----------------|------------------------------------|
| Search For     | All Items Process Alerts Announcem |
| Student 🔻      | New Select All Remove              |
| Address        | Message Center (8)                 |
| All People     | Survey                             |
| Course Master  | Digital Learning Applications      |
| Course/Section | Survey                             |
| Household      | Survey                             |
| Staff          | Survey                             |
| Student        | Survey                             |
| Tool           | Survey                             |
| User           | District Announcement              |
| User Group     |                                    |
|                | •                                  |
| Reset Advanced |                                    |

Selecting a search result will send you to the appropriate tool for that piece of information.

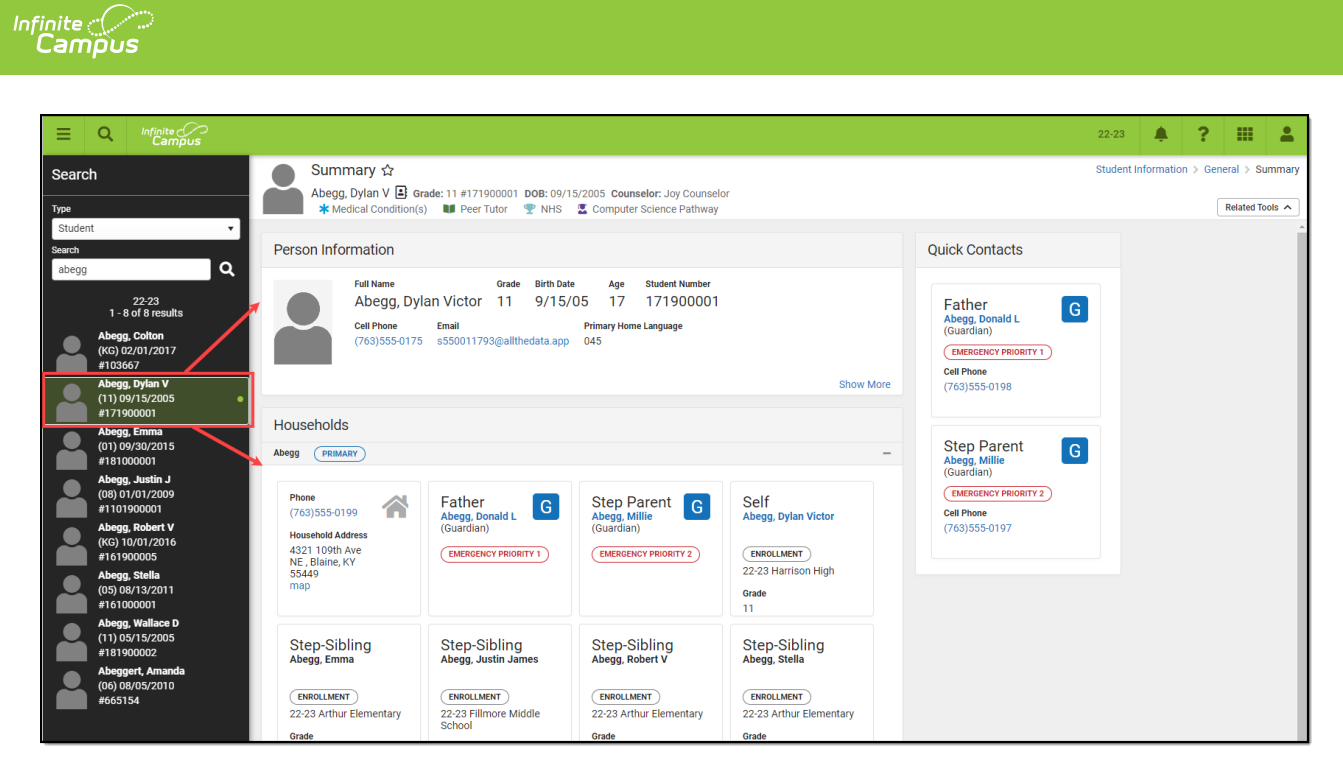

The search menu also remembers your last search results, allowing you to quickly toggle back and forth between the list of tools within the Main Menu and search results without losing your place in either screen. Search results also remain visible within the left-hand panel while you interact within a tool you got to by selecting a search result.

#### **Advanced Search**

Advanced search functionality in the New Look of Infinite Campus functions the same as it does in Classic Campus. To do an advanced search, click the magnifying glass icon, select the search context, and click the **Advanced** button (see image below).

For more information about this feature, see the <u>Searching in Campus</u> article.

Note: Some search contexts do not have advanced search functionality.

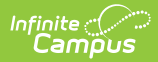

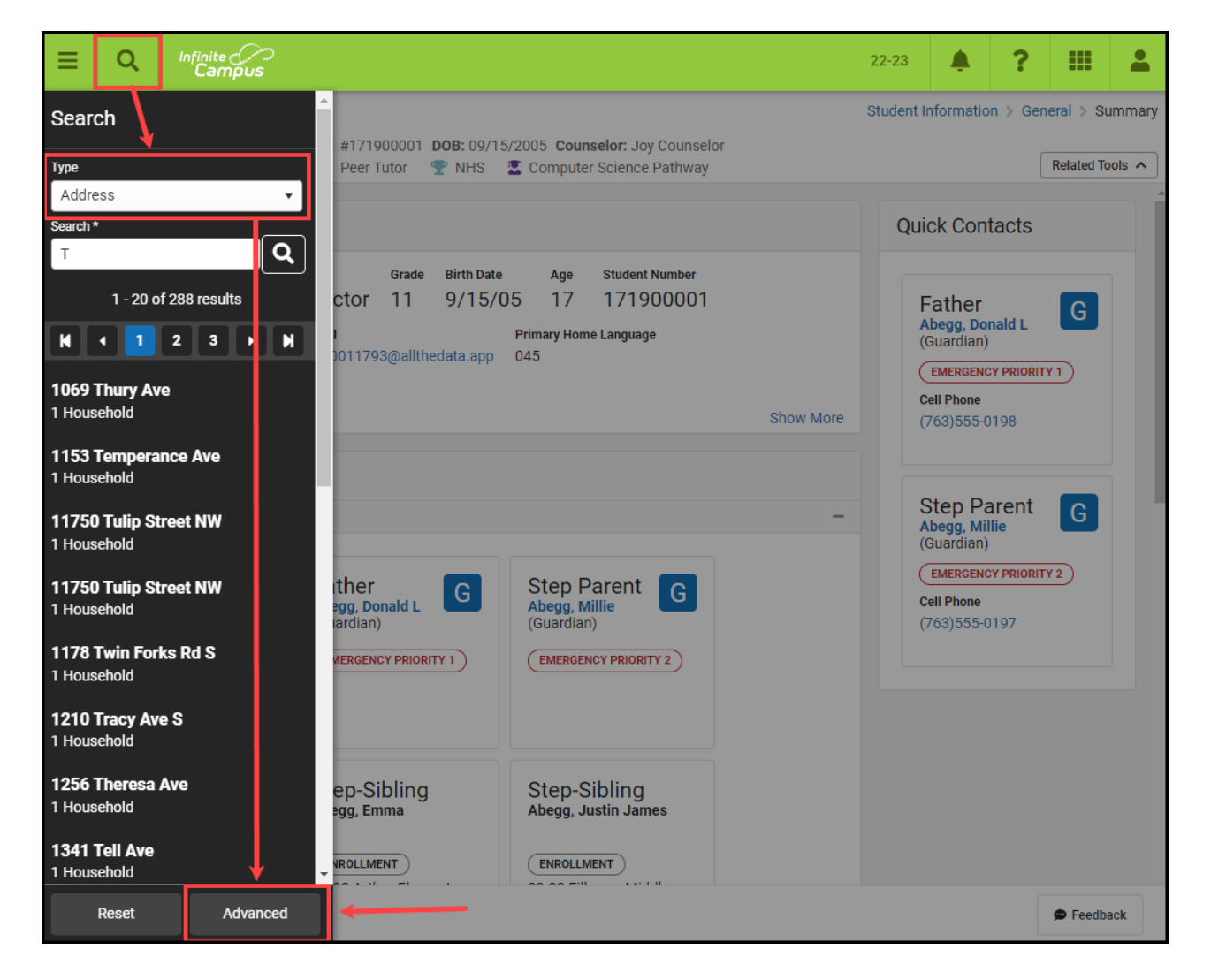

#### **Person Information Card**

Tools focused on a specific person now contain a useful information card that, when selected, details important person information as well as a summary of their enrollment record(s) in the active school year. This is especially useful for reviewing enrollment information without the need to navigate away from the tool you are currently working in.

The card is also useful for viewing information no longer shown in the banner because you are using a device with a small screen (such as a phone or tablet).

| Summary ☆          |                                                                                                    |         | Stuc                          | dent Information > General > Sun    |
|--------------------|----------------------------------------------------------------------------------------------------|---------|-------------------------------|-------------------------------------|
| Student, Eli J     | tudent #: 131900005 Grade: 12 DOB: 05/17/2006                                                                                             |         |                               | Related Too                         |
| Person Information |                                                                                                    |         | Quick Contacts                | Ad Hoc Letters                      |
| erson mornation    | Information Card                                                                                                    | ×       | Quick Contacts                | Alternate ID Lookup                 |
| Student,           |                                                                                                    | ^       | Mother                        | Assessment                          |
|                    | Identity                                                                                                    |         | Student, Mariel<br>(Guardian) | Athletics                           |
|                    | Student, Eli J                                                                                                    |         | Work Phone<br>(651)555-0100   | Attendance                          |
|                    | Grade: 12<br>DOB: 05/17/06                                                                                                    | ow More |                               | Behavior                            |
| louseholds         | Person ID: 49182                                                                                                    |         |                               | Blended Learning Gro<br>Assignments |
|                    |                                                                                                    |         |                               |                                     |
|                    | Contact Information                                                                                                    |         |                               |                                     |
|                    | Student, Eli J<br>Other Phone: (763)555-1235                                                                                              |         |                               |                                     |
|                    | Relationship: Father<br>Student John (Guardian)                                                                                           |         |                               |                                     |
|                    | Other Phone: (763)555-1235                                                                                                    |         |                               |                                     |
|                    | Netau0151015: MOUTER<br>Student, Mariel (Guardian)<br>Work Phone: (651)555-0100<br>Other Phone: (763)555-1235<br>Empil: http://winker.com |         |                               |                                     |
|                    | More Information:<br>Census>People>Demographics<br>Student Information>Census                                                             |         |                               |                                     |

### **New Look Available in State Edition**

The New Look of Infinite Campus is also available in State Editions of our product!

# Why is Infinite Campus Making this Change?

We want our users to have a positive experience using our product. When first logging in, it should be easy to find the tools and data you need to complete your job. We believe these new changes will improve your experience and make your job easier.

As a living software system, Infinite Campus doesn't update to a new version quite like other programs do. We release new features and software changes every 4 weeks with our continuous release cycle. This UI change is much bigger than a standard update as it touches all areas of the product and has been years in the making. We're doing a lot of front-end changes for our users, as well as behind-the-scenes changes to bring our product to a new technological platform that keeps our student information system viable into the future.

The new navigation provides a way to modernize our tech stack and show old and new tools sideby-side while supplying a modern platform for new tools in the future. This change allows us to continue to protect our investment in legacy tools while providing the latest features.

#### Where Did My Campus Instruction Tools Go?

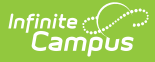

All Campus Instruction tools are available by selecting the **Instruction** menu item (see image below). The new look and feel of Infinite Campus joins Campus Instruction with the rest of the Campus tools and removes the need to use two separate spaces of Infinite Campus to do your work.

This change modifies how you navigate to Campus Instruction tools but DOES NOT impact their functionality.

|                                      |                                                        |                                                             |                                                                      | 21-22 | Ť0 | ? |   | J•    |
|--------------------------------------|--------------------------------------------------------|-------------------------------------------------------------|----------------------------------------------------------------------|-------|----|---|---|-------|
| nain Menu                            | Instruction<br>Daily Tasks                             | Curriculum Planning                                         | Classroom Administration                                             | _     |    |   | × | nmary |
| Instruction >                        | Attendance<br>Class Serve<br>Control Center            | Assignment Overview<br>Curriculum Library<br>Learning Tools | Advisory<br>Lockers<br>Post Grades                                   |       |    |   |   |       |
| Attendance Office                    | Discussions<br>fakeTab<br>Grade Book                   | Planner                                                     | Roster<br>Roster Verification<br>Seating Charts<br>Standardized Test |       |    |   |   | I     |
| Census                               | Positive Attendance<br>Progress Monitor                |                                                             | Student Groups                                                       |       |    |   |   | ł     |
| Fees >                               | Scheduling<br>Course Requests<br>Responsive Scheduling | -                                                           |                                                                      |       |    |   |   |       |
| FRAM   >     Grading & Standards   > | Student Course<br>Recommendations                      |                                                             |                                                                      |       |    |   |   |       |
| Health Office                        | Reports                                                |                                                             |                                                                      |       |    |   |   | ¥     |

#### Help! I Can't Find a Tool

We understand that one of the most challenging aspects of the new navigation is finding where tools are now located. To ease this burden, we highly suggest you take advantage of the Tool

search within the unified search by selecting the magnifying glass icon

<u>Click here</u> to access a list of where tools are now located in the New Look of Campus.

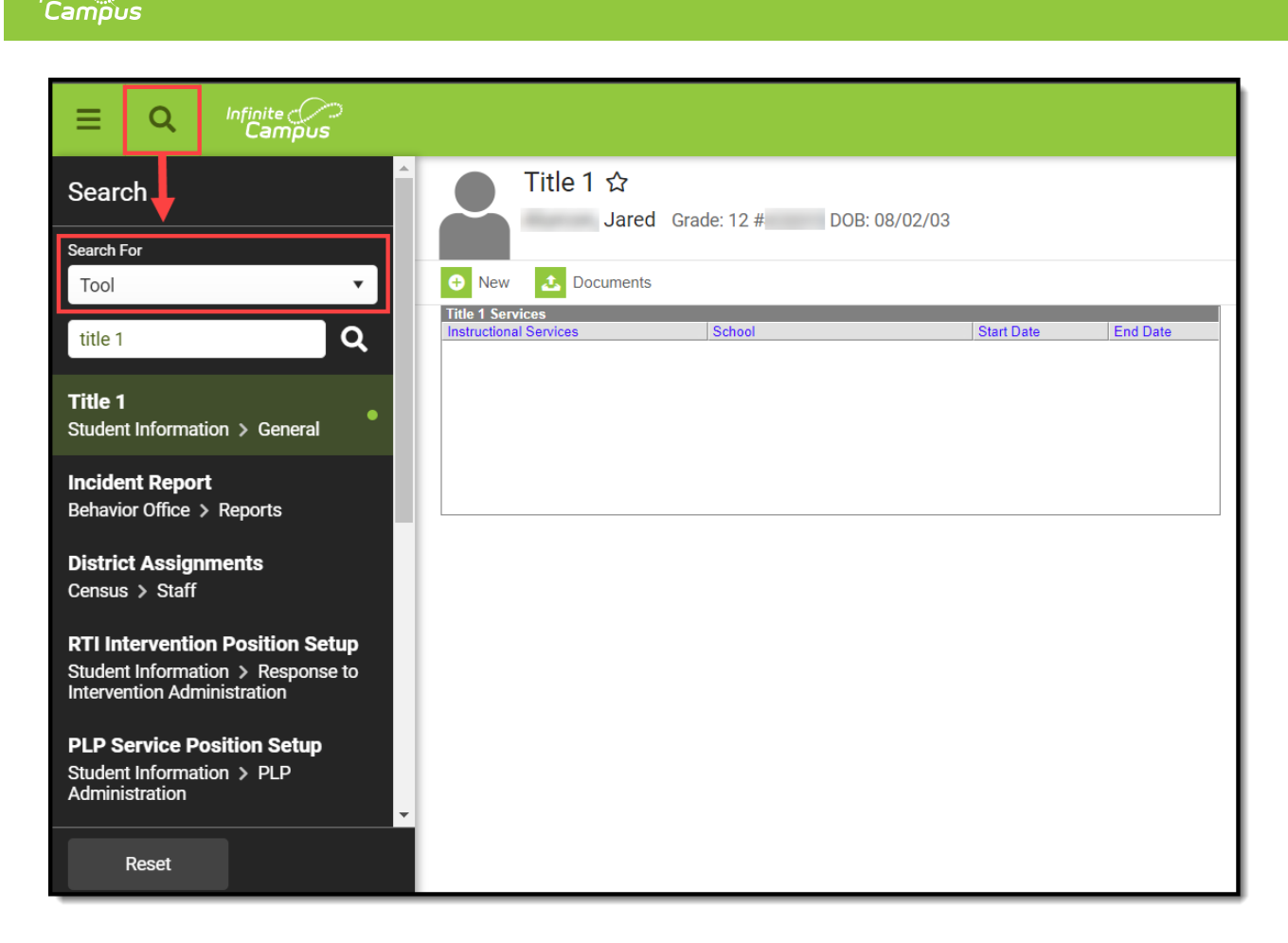

You can also find tools quickly and easily by creating your own list of favorites. See the <u>User-</u> <u>Created Menu of Favorite Tools</u> section for more information about this process.

#### Can I Control Where My Custom Tools/Reports Appear?

Yes! Using <u>Custom Tool Setup</u>, you can customize where in the New Look and Feel of Campus navigation UI your custom tools/reports will live. You can either place custom tools/reports within existing menu items and categories or customize and create your own menu items and categories.

| stom Tool Setup ☆                  |                                               |             |                                           | Sys    | stem Settings $>$ Custom Data and Links $>$ C | ustom Too |
|------------------------------------|-----------------------------------------------|-------------|-------------------------------------------|--------|-----------------------------------------------|-----------|
| Custom Tool Editor                 |                                               |             |                                           |        |                                               |           |
| he Custom Tool Editor allows users | to create custom data objects for tracking lo | ocal or sta | te-level information as well as custom sl | hortcu | t links which can be added to the main menu.  |           |
| I · · 1                            | M 4                                           |             |                                           |        | 1 - 8 of 8 items                              |           |
| Tool Name ↑                        | Classic Look Menu Placement                   |             | New Look Menu Placements                  |        | Tool Туре                                     |           |
|                                    |                                               | <b>T</b>    |                                           |        | <b>T</b>                                      |           |
| Additional District Info           | Custom Links and Reports                      |             |                                           |        | URL Link                                      |           |
| Policies                           | Campus Community                              |             |                                           |        | URL Link                                      |           |
| District Roster                    | Home                                          |             | Instruction > Students                    |        | URL Link                                      |           |
| Zip Codes                          | Home                                          |             |                                           |        | URL Link                                      |           |
| Certifications                     | Home                                          |             |                                           |        | URL Link                                      |           |
| Bus Routes                         | Zip Codes                                     |             |                                           |        | URL Link                                      |           |
| Locker Zones                       | Custom Links and Reports                      |             | My Account > My Data                      |        | URL Link                                      |           |
| Parent Outreach                    | State Programs                                |             |                                           |        | Single Screen Editor                          |           |
| H - 1 - 1                          | ▶ ▶                                           |             |                                           |        | 1 - 8 of 8 items                              |           |

# List of Tool Locations in the New Look of Campus

The spreadsheet below provides a list of where tools now exist in the New Look of Campus UI.

• Tool Mappings.xlsx 🖉